## STEP 1 6. 時刻の表示を変更する

|        |                               |                |                                                    | 1 - 0 - 0 - 0 - 0 - 0 - 0 - 0 - 0 - 0 - | 75 -             |                                            |                 | 0. 2              |
|--------|-------------------------------|----------------|----------------------------------------------------|-----------------------------------------|------------------|--------------------------------------------|-----------------|-------------------|
|        |                               |                |                                                    |                                         |                  |                                            |                 |                   |
|        | o ∗ ⊘ ∘ ∓                     |                |                                                    |                                         |                  | 1 セルト                                      | <b>B2」</b> を選択し | ます。               |
| ファイル   | ホーム 挿入                        | ページ レイアウト      | 数式 デー                                              | -タ 校閲                                   | 表示               | ∿lプ ♀·                                     | 何をしますか          |                   |
| 助付け    | ★<br>游ゴシック<br>■<br>◆<br>B I Ц | . ~   🖽 -   🕹  | • 16 • A <sup>*</sup><br>• <u>A</u> • <sup>7</sup> | ▲ = =                                   | ] = ≫ ·<br>: = • | ab<br>C <sup>*</sup><br>≣ ≣ <sup>×</sup> € | Lーザー定義 ▼        | 6件付<br>ーブル<br>いのフ |
| クリップボー | -17 12                        | フォント           |                                                    | ۲ <u>م</u>                              | 配置               | ٦                                          | 数値              |                   |
| B2     | • : ×                         | f <sub>x</sub> | 8:30:40                                            |                                         |                  |                                            |                 |                   |
|        | A B                           | с              | D                                                  | E                                       | F                | <u> </u>                                   | 「数値」の「          | をクリッ              |
| 1      |                               |                |                                                    |                                         |                  |                                            | クします。           |                   |
| 2      | 8:30:                         | 40             |                                                    |                                         |                  |                                            |                 |                   |
| 3      | 19:                           | 50             |                                                    |                                         |                  |                                            | 🔮 v %           | ,                 |
| 4      | 10:25:                        | 30             |                                                    |                                         |                  |                                            | €.0 .00         |                   |
| 5      | 22:                           | 15             |                                                    |                                         |                  |                                            | .00 ->.0        | _ ~               |
| 6      |                               |                |                                                    |                                         |                  |                                            | 数値              | N                 |
| 7      |                               |                |                                                    |                                         |                  |                                            |                 |                   |
|        |                               |                |                                                    |                                         |                  |                                            |                 |                   |

| セルの書式設定                                                                                                    | ?                        | ×      | ]                            |
|----------------------------------------------------------------------------------------------------|--------------------------|--------|------------------------------|
| 表示形式 配置 フォント 罫線 塗りつぶし 係<br>分類(C):                                                                                            | 護                        | 3      | <b>分類</b> の「時刻」をクリックしま<br>す。 |
| 万規(こ):       サンプル         標準<br>数値<br>通貨<br>会計<br>日は<br>日は<br>日は<br>日は<br>日は<br>日は<br>日は<br>日は<br>日は<br>日は<br>日は<br>日は<br>日は | <u>削除(D</u> )<br>してください。 | ^<br>> |                              |
|                                                                                                    | OK ‡#>>t                 | ZJL    |                              |

#### 1. 時刻の表示を「8時30分40秒」に変更しましょう

Excel 2016 中級 1

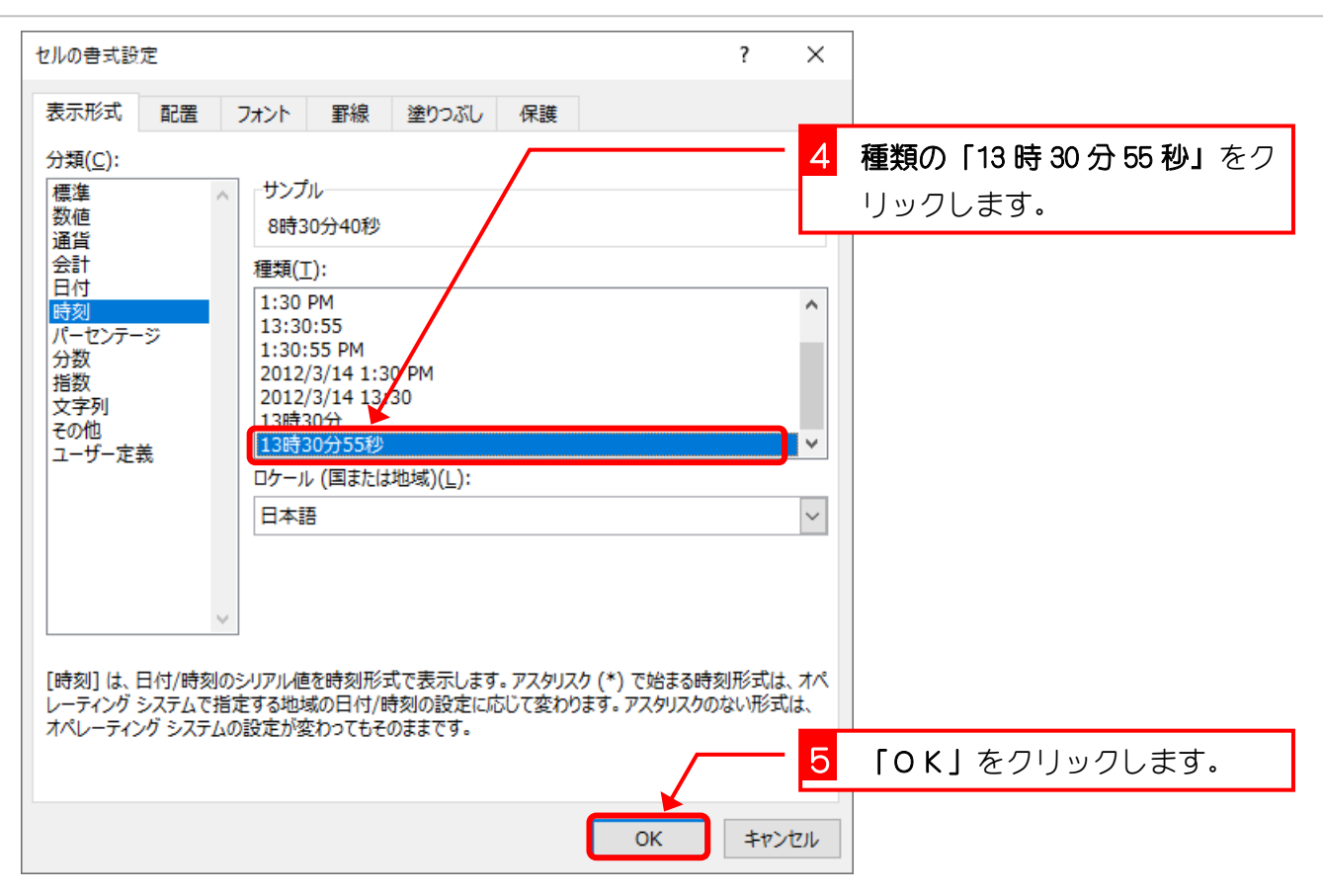

| B2 |   | · : × ✓ f <sub>x</sub> | 8:30:40 |             |   |   |   |   |   |
|----|---|------------------------|---------|-------------|---|---|---|---|---|
|    | А | В                      | С       | D           | E | F | G | н | I |
| 1  |   |                        |         |             |   |   |   |   |   |
| 2  |   | 8時30分40秒               | 民       | 刻の表え        | π |   |   |   |   |
| 3  |   | 19:50                  | ガ       | 変わりま        | ŧ |   |   |   |   |
| 4  |   | 10:25:30               | L       | <i>,</i> た。 |   | 0 |   | 0 |   |
| 5  |   | 22:15                  |         |             |   | 0 |   |   |   |
| 6  |   |                        |         | 9           |   | 0 |   |   |   |
| 7  |   |                        |         |             |   |   |   |   |   |
| 8  |   |                        |         |             |   |   |   |   |   |
| 9  |   |                        |         | 0           |   | 0 |   |   |   |
| 10 |   |                        |         |             |   |   |   |   |   |
| 11 |   |                        |         |             |   |   |   |   |   |
| 12 |   |                        |         |             |   |   |   |   |   |

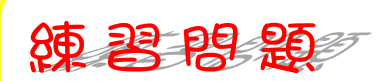

■ 図のようにセル「B3」~「B5」の時刻の表示を変更しましょう。

|    | А | В         | С | D | Е | F | G | Н |  |
|----|---|-----------|---|---|---|---|---|---|--|
| 1  |   |           |   |   |   |   |   |   |  |
| 2  |   | 8時30分40秒  |   |   |   |   |   |   |  |
| 3  |   | 19時50分00秒 |   |   |   |   |   |   |  |
| 4  |   | 10時25分30秒 |   |   |   |   |   |   |  |
| 5  |   | 22時15分00秒 |   |   |   |   |   |   |  |
| 6  |   |           |   |   |   |   |   |   |  |
| 7  |   |           |   |   |   |   |   |   |  |
| 8  |   |           |   |   |   |   |   |   |  |
| 9  |   |           |   |   |   |   |   |   |  |
| 10 |   |           |   |   |   |   |   |   |  |
| 11 |   |           |   |   |   |   |   |   |  |
| 12 |   |           |   |   |   |   |   |   |  |
| 13 |   |           |   |   |   |   |   |   |  |

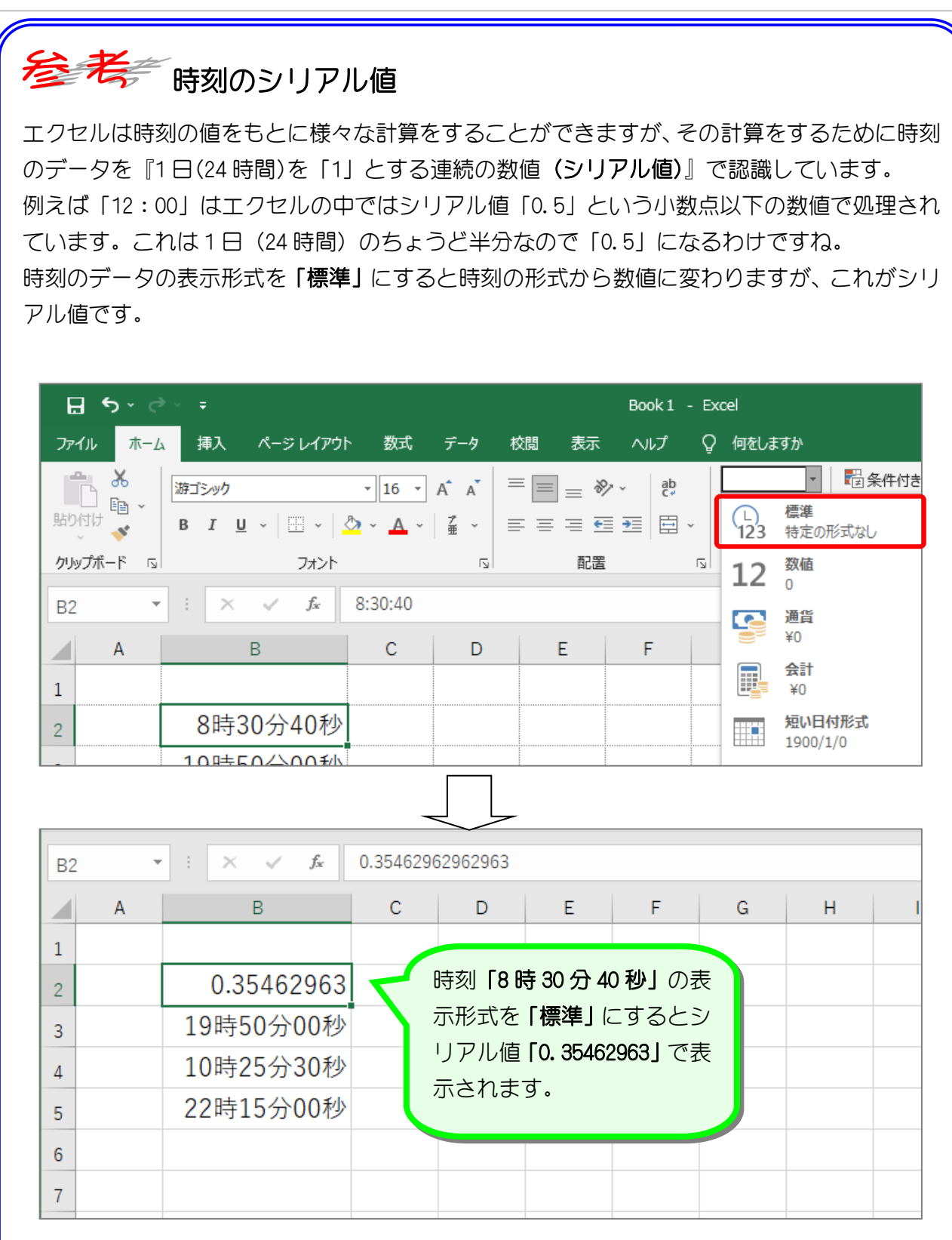

# ポイント

シリアル値の整数部分は日付を表し、小数部分が時刻を表します。 シリアル値が「20455.35462963」の場合、整数部分が「20455」で1956年1月1日を表し、小 数部分「0.35462963」で8時30分40秒を表しています。

■ 表示形式を変更した場合は、元の表示形式に戻してください。

## STEP 17. 数値を漢数字で表示する

#### 1. 数字を漢数字の表示に変えましょう

| C6 | - | : × ✓ fx  |      | <u> </u> |   | - 1 | セル 「C2 | $ floor\sim$ [C5 | 」に数 | 数字を入 |
|----|---|-----------|------|----------|---|-----|--------|------------------|-----|------|
|    | А | В         | с    | D        | E | L   | 力しより。  |                  |     |      |
| 1  |   |           |      |          |   |     |        |                  |     |      |
| 2  |   | 8時30分40秒  | 1234 |          |   |     |        |                  |     |      |
| 3  |   | 19時50分00秒 | 1234 |          |   |     |        |                  |     |      |
| 4  |   | 10時25分30秒 | 1234 |          |   |     |        |                  |     |      |
| 5  |   | 22時15分00秒 | 1234 |          |   |     |        |                  |     |      |
| 6  |   |           |      |          |   |     |        |                  |     |      |
| 7  |   |           |      |          |   |     |        |                  |     |      |
| 8  |   |           |      |          |   |     |        |                  |     |      |
| 9  |   |           |      |          |   |     |        |                  |     |      |
| 10 |   |           |      |          |   |     |        |                  |     |      |
| 11 |   |           |      |          |   |     |        |                  |     |      |
| 12 |   |           |      |          |   |     |        |                  |     |      |

| ⊟∙∽্                                        | »~ ÷                              |              |      | <mark>2 セル「C2」</mark> を選択します。                           |
|---------------------------------------------|-----------------------------------|--------------|------|---------------------------------------------------------|
| ファイル ホーム                                    | ム 挿入 ページレイアウト                     | 数式 データ       | 校閲表示 | ヘルプ ♀ 何をしますか                                            |
| 10月1日 100 100 100 100 100 100 100 100 100 1 | 游ゴシック<br>B I <u>U</u> ~   冊 ~   く | • 16 • A A A |      | · ep 標準 · 電条件付<br>· · · · · · · · · · · · · · · · · · · |
| クリップボード 🗔                                   | フォント                              | 21           | 配置   | 図 数値 3                                                  |
| C2                                          | • : × ✓ fx                        | 1234         |      |                                                         |
| A                                           | В                                 | с р          | E    | F G 3 「数値」の 🕟 を                                         |
| 1                                           |                                   |              |      | クリックします。                                                |
| 2                                           | 8時30分40秒                          | 1234         |      |                                                         |
| 3                                           | 19時50分00秒                         | 1234         |      | <u> </u>                                                |
| 4                                           | 10時25分30秒                         | 1234         |      | €.0 .00                                                 |
| 5                                           | 22時15分00秒                         | 1234         |      | .00 →.0                                                 |
| 6                                           |                                   |              |      | 数値 🔽                                                    |
| 7                                           |                                   |              |      |                                                         |

Excel2016 中級 1

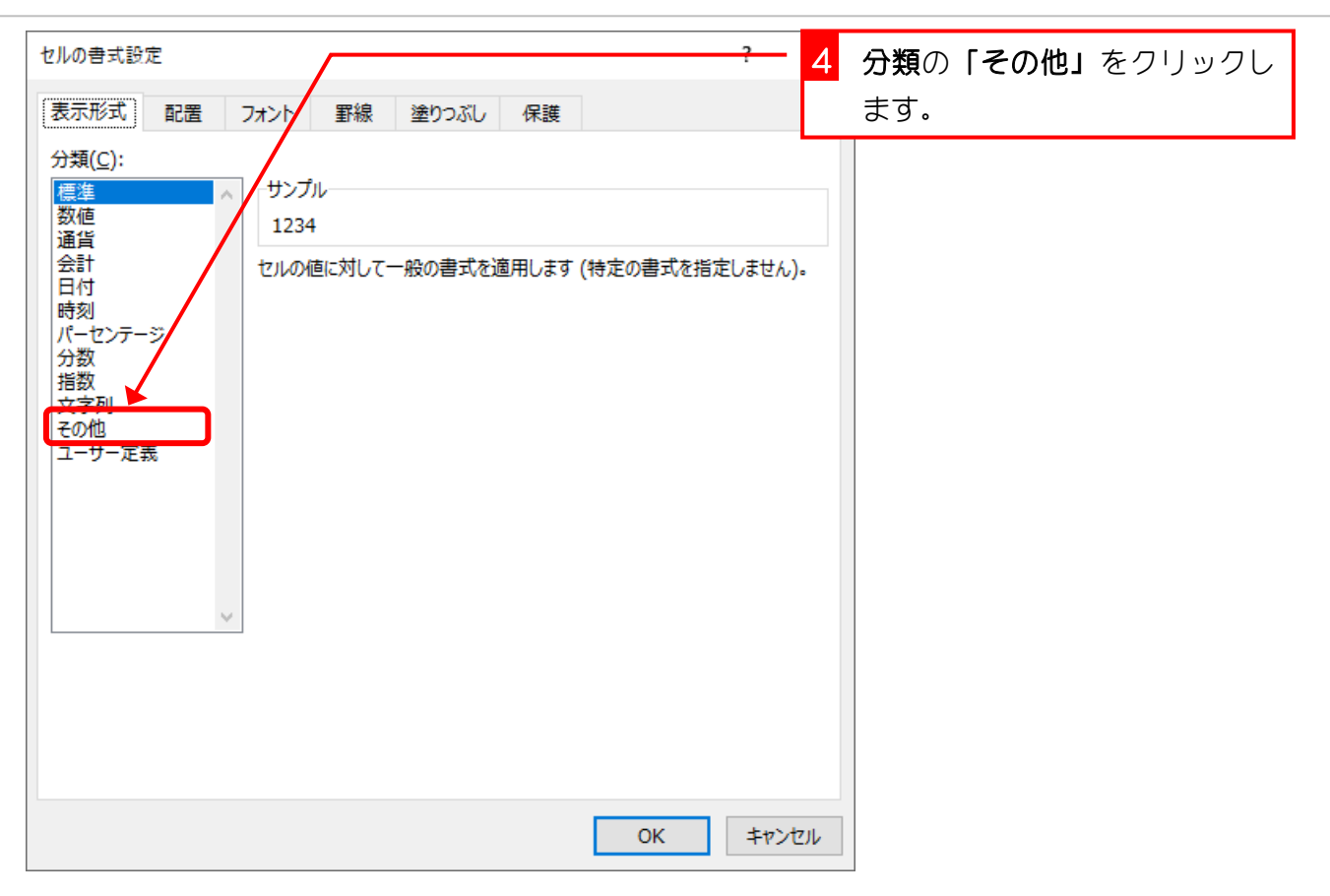

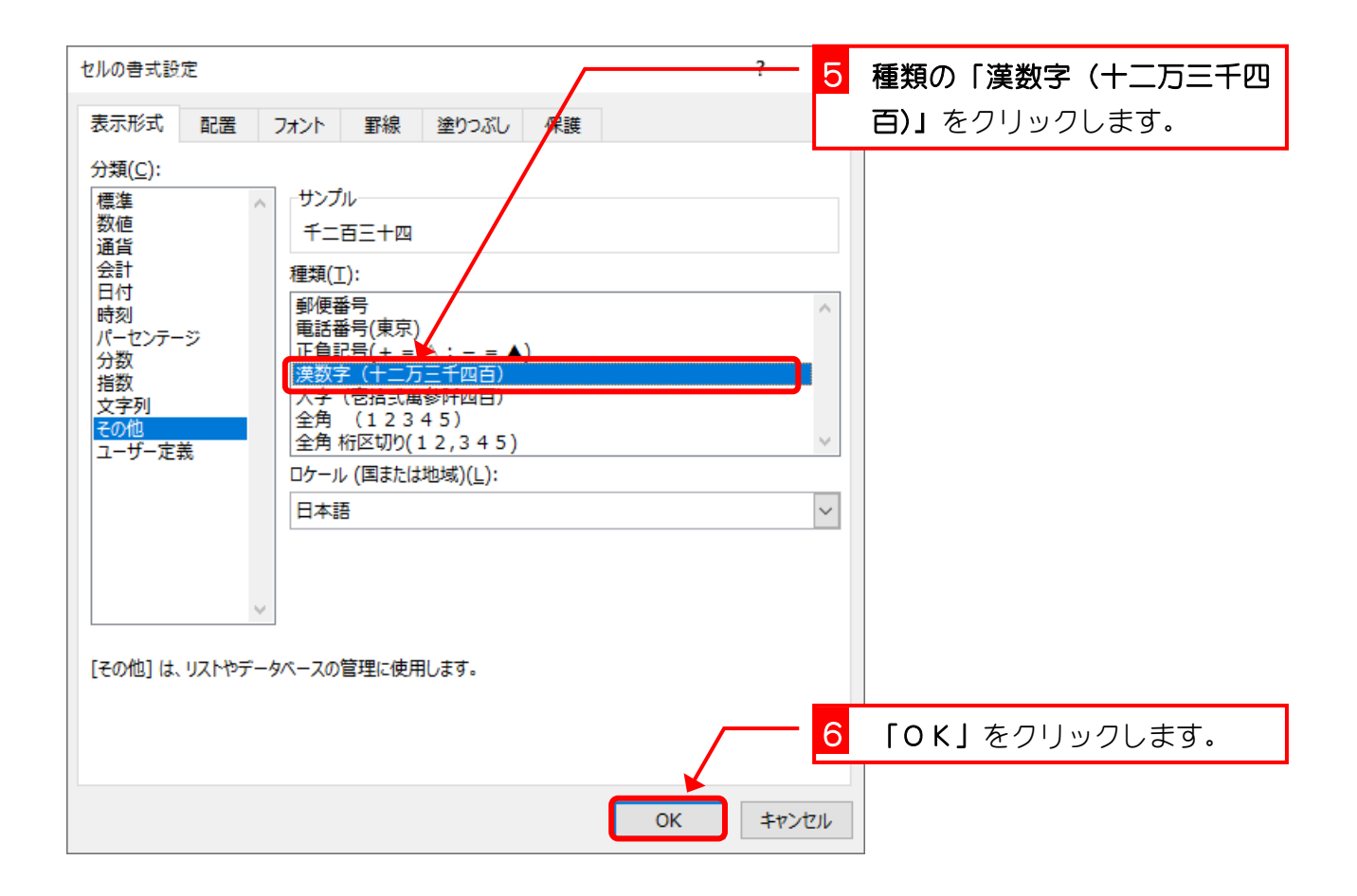

| C2 |   | · : × ✓ fx | 1234   |   |   |     |   |   |   |
|----|---|------------|--------|---|---|-----|---|---|---|
|    | А | В          | С      | D |   | E   | F | G | H |
| 1  |   |            |        |   |   |     |   |   |   |
| 2  |   | 8時30分40秒   | 千二百三十四 | < | 漢 | 数字の | 表 |   |   |
| 3  |   | 19時50分00秒  | 1234   |   | 示 | に変わ | り |   |   |
| 4  |   | 10時25分30秒  | 1234   |   | ま | した。 |   |   |   |
| 5  |   | 22時15分00秒  | 1234   |   |   |     |   |   |   |
| 6  |   |            |        |   |   |     |   |   |   |
| 7  |   |            |        |   |   |     |   |   |   |
| 8  |   |            |        |   |   |     |   |   |   |
| 9  |   |            |        |   |   |     |   |   |   |
| 10 |   |            |        |   |   |     |   |   |   |
| 11 |   |            |        |   |   |     |   |   |   |
| 12 |   |            |        |   |   |     |   |   |   |

練習問題

図のようにセル「C3」~「C5」の数字の表示を変更しましょう。
 C3:大字(壱拾弐萬参阡四百)
 C4:全角(12345)
 C5:全角 桁区切り(12,345)

|    | А | В         | С                     | D | E | F | G |
|----|---|-----------|-----------------------|---|---|---|---|
| 1  |   |           |                       |   |   |   |   |
| 2  |   | 8時30分40秒  | 千二百三十四                |   |   |   |   |
| 3  |   | 19時50分00秒 | 壱 <mark>阡弐百参拾四</mark> |   |   |   |   |
| 4  |   | 10時25分30秒 | 1234                  |   |   |   |   |
| 5  |   | 22時15分00秒 | 1,234                 |   |   |   |   |
| 6  |   |           |                       |   |   |   |   |
| 7  |   |           |                       |   |   |   |   |
| 8  |   |           |                       |   |   |   |   |
| 9  |   |           |                       |   |   |   |   |
| 10 |   |           |                       |   |   |   |   |
| 11 |   |           |                       |   |   |   |   |
| 12 |   |           |                       |   |   |   |   |

# STEP 18. 数字に「金」と「円也」を付けて表示する

### 1. セル C2 の「千二百三十四」に「金」と「円也」を付けて 「金千二百三十四円也」で表示しましょう

| E                      | <b>5</b> ∽ ∂                | ·                                           |             |                       | 1 セル「C2」を選択します。                                                                      |
|------------------------|-----------------------------|---------------------------------------------|-------------|-----------------------|--------------------------------------------------------------------------------------|
| יידר                   | イル ホーム                      | 挿入 ページレイアウト                                 | 、 数式 データ 校閲 | 表示                    | ヘルプ 🛛 何をしますか                                                                         |
| 上<br>助り<br><b>クリ</b> の | ■ み<br>日 □ ~<br>付け ◆<br>✓ ◆ | 游ゴシック<br>B I <u>U</u> ~   !!! ~   !<br>フォント |             | = ≫~<br>= = = =<br>配置 | eb<br>その他<br>・<br>日<br>・<br>・<br>・<br>・<br>・<br>・<br>・<br>・<br>・<br>・<br>・<br>・<br>・ |
| C2                     | -                           | $\vdots$ $\times$ $\checkmark$ $f_x$        | 1234        |                       |                                                                                      |
|                        | А                           | В                                           |             | D                     | 2 「数値」の □ を                                                                          |
| 1                      |                             |                                             |             |                       | クリックします。                                                                             |
| 2                      |                             | 8時30分40秒                                    | 千二百三十四      |                       |                                                                                      |
| 3                      |                             | 19時50分00秒                                   | 壱阡弐百参拾四     |                       | S~ % )                                                                               |
| 4                      |                             | 10時25分30秒                                   | 1234        |                       | €.0 .00                                                                              |
| 5                      |                             | 22時15分00秒                                   | 1,234       |                       | .00 ÷.0                                                                              |
| 6                      |                             |                                             |             |                       | 数値 🕟                                                                                 |
| 7                      |                             |                                             |             |                       |                                                                                      |
|                        |                             |                                             |             |                       |                                                                                      |

|                                                                                                    | L_    | ノノレみタ。 |
|----------------------------------------------------------------------------------------------------|-------|--------|
| / / (二):         標準         通貨         会計         日付         時刻         パーセンテージ         分数         指数         文字列         こーザー定義         レ         「その他] は、リストやデータベースの管理に使用します。 | < > > |        |
| ок <b>‡</b> т>t                                                                                                    | 716   |        |

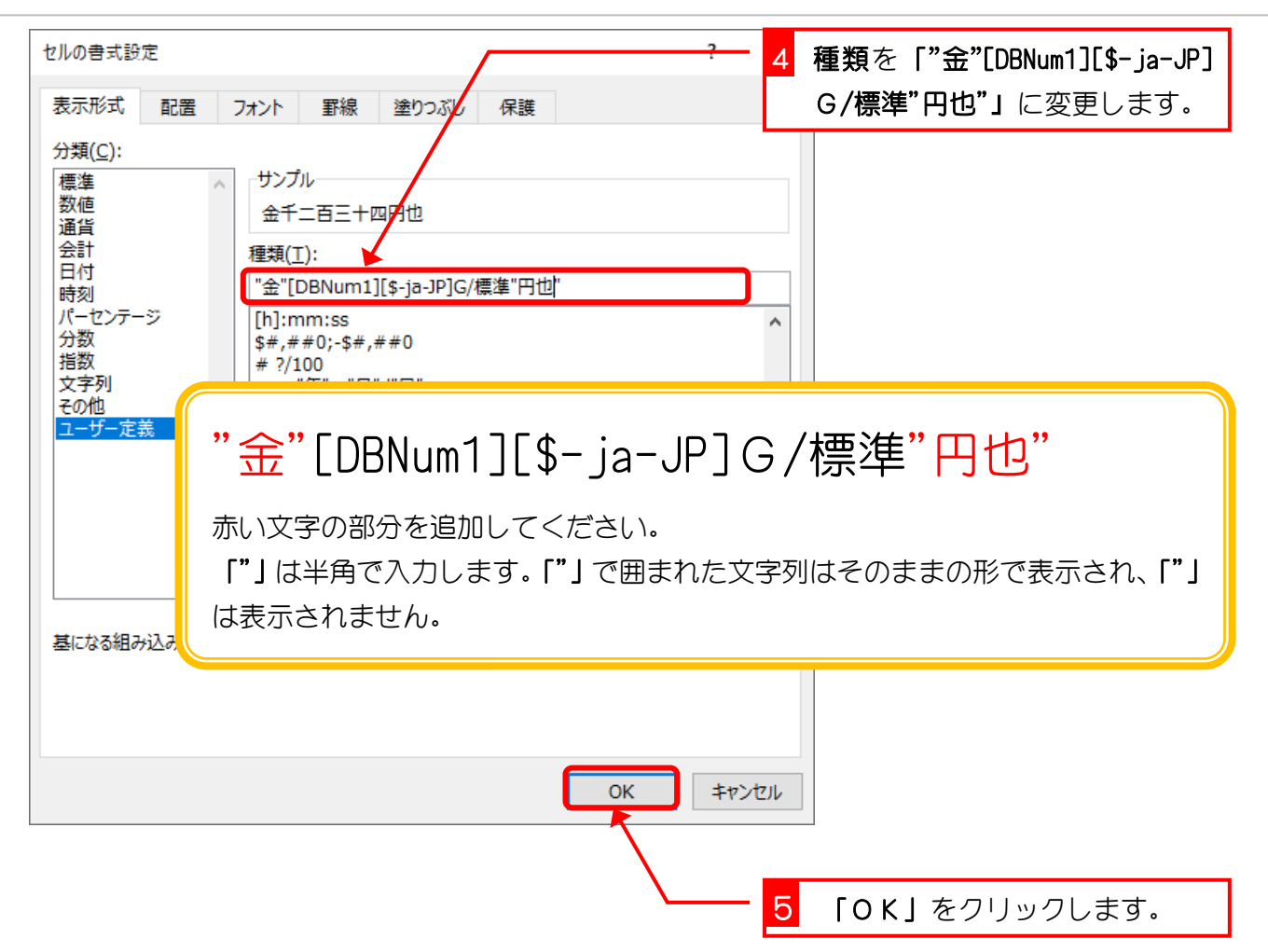

谷老 老 [DBNum1][\$-ja-JP]G/標準 は「1234」を「千二百三十四」で表示するた めの書式記号です。 [DBNum1]: 漢数字で表示 [\$-ja-JP] : 地域の指定(日本) G/標準 :標準の表示形式

| C2 | 2 - | : X 🗸 fx  | 1234      |   |              |      |   |
|----|-----|-----------|-----------|---|--------------|------|---|
|    | Α   | В         | С         | D | E            | F    | G |
| 1  |     |           |           |   |              |      |   |
| 2  |     | 8時30分40秒  | 金千二百三十四円也 |   | 漢 数 字        | の前後  | に |
| 3  |     | 19時50分00秒 | 壱阡弐百参拾四   |   | <b>「金」</b> と | 「円也」 | ガ |
| 4  |     | 10時25分30秒 | 1234      |   | 表示され         | ました。 |   |
| 5  |     | 22時15分00秒 | 1,234     |   |              |      |   |
| 6  |     |           |           |   |              |      |   |
| 7  |     |           |           |   |              |      |   |
| 8  |     |           |           |   |              |      |   |
| 9  |     |           |           |   |              |      |   |
| 10 |     |           |           |   |              |      |   |
| 11 |     |           |           |   |              |      |   |
| 12 |     |           |           |   |              |      |   |

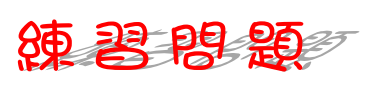

#### ■ 図のようにセル「C3」~「C5」の数字の表示を変更しましょう。

|    | А | В         | С          | D | E | F        |
|----|---|-----------|------------|---|---|----------|
| 1  |   |           |            |   |   |          |
| 2  |   | 8時30分40秒  | 金千二百三十四円也  |   |   |          |
| 3  |   | 19時50分00秒 | 金壱阡弐百参拾四円也 |   | 0 | 2        |
| 4  |   | 10時25分30秒 | 金1234円也    |   |   |          |
| 5  |   | 22時15分00秒 | 金1,234円也   |   | 0 |          |
| 6  |   |           |            |   |   |          |
| 7  |   |           |            |   |   |          |
| 8  |   |           |            |   |   |          |
| 9  |   |           |            |   |   |          |
| 10 |   |           |            |   |   |          |
| 11 |   |           |            |   |   |          |
| 12 |   |           |            |   |   |          |
| 13 |   |           |            |   |   |          |
|    |   | 1         |            |   | 1 | <u> </u> |
|    |   |           |            |   |   |          |